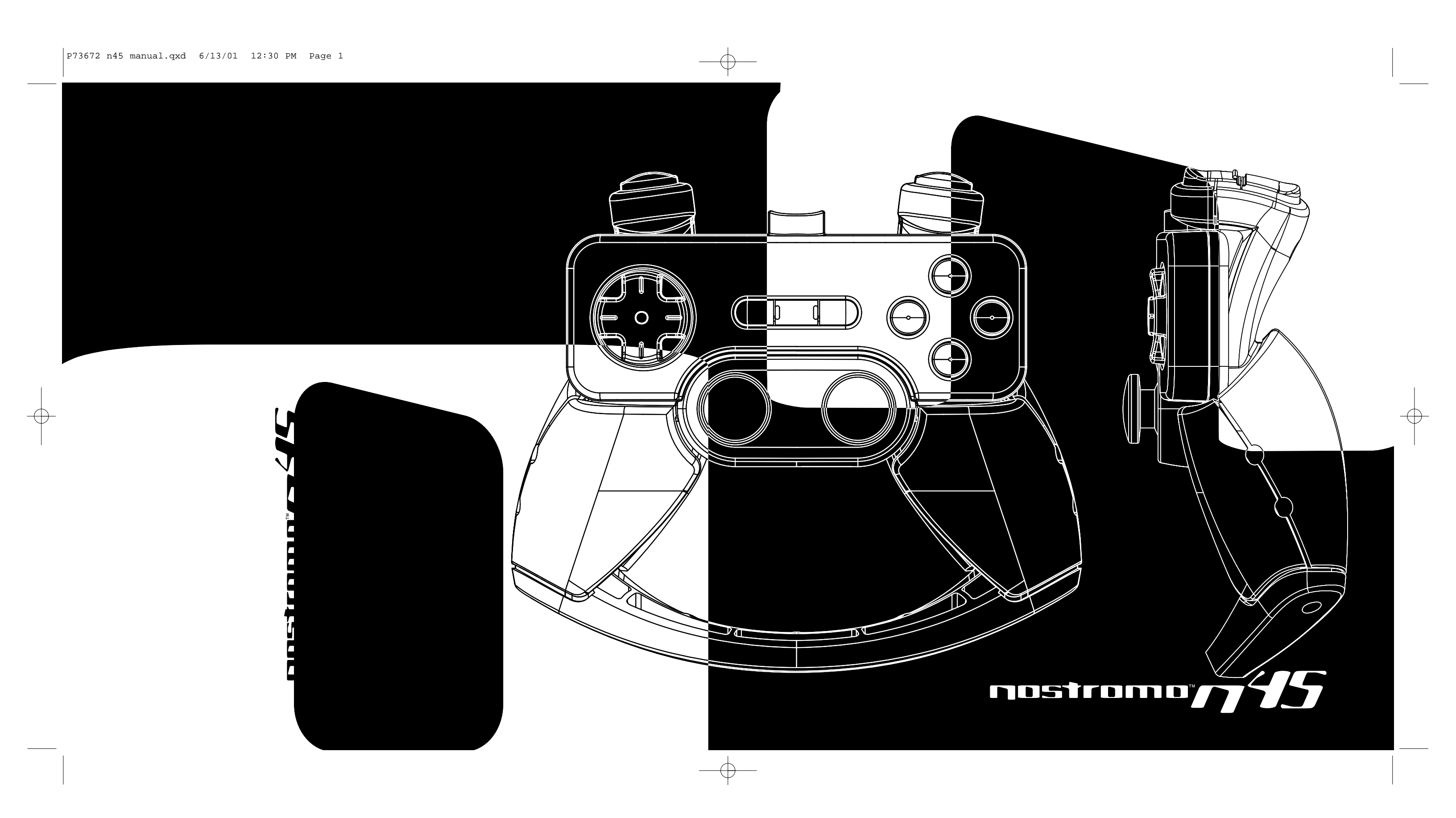

# nosirono

# Nostromo n45 Dual Analog USB Gamepad Quick Start Guide

# Welcome and Thanks

Thank you for purchasing the Nostromo n45 Dual Analog USB Gamepad. You will find this is the tool you need to increase your scores and dominate your opponents. In addition to the Nostromo n45 Dual Analog USB Gamepad, Belkin also manufactures additional Nostromo Game Devices, as well as a broad line of PC accessories. Check out our website at www.belkin.com for additional information.

# GETTING STARTED

• Your Nostromo n45 Dual Analog USB Gamepad will work with any Windows<sup>®</sup> 98, 2000, or Me game. If you are using Windows 2000, please be sure to plug in your gamepad before installing any software on the enclosed CD.

- The enclosed CD contains the Nostromo Array Programming Software. With this software you can get the increased programmability and excellent functionality that hardcore gamers crave and need to maintain their edge.
- If you are using a Mac there is no need to install any software.

## **2** INSTALL THE SOFTWARE

- Insert your Nostromo Array Programming Software into your CD/DVD drive on your computer.
- The software will start automatically. If it doesn't, click the Start Button and Choose RUN. Click BROWSE and choose the CD Drive. Select setup.exe and click OK.
- · Follow the on-screen instructions to continue with the software installation.

#### **③** CONNECT THE GAMEPAD

- Connect the Nostromo n45 Dual Analog USB Gamepad to an available USB port on your computer.
- Continue to follow the on-screen instructions to complete the installation.

#### **4** START THE SOFTWARE

- Start the Nostromo Array Programming Software.
- Double-click on 🔤 in the taskbar, or find the Nostromo Array Programming Software in the Start Menu, Program Files. You also

have the option to install this logo on your desktop for direct and easy access.

#### **G** VERIFY THE CONTROLLER STATUS

- Before using the controller in a game, make sure the status is OK.
- Select Start, then Settings, then Control Panel. Once in the Control Panel select the Game Controllers icon. In the General Tab, make sure the status of the Nostromo n45 Dual Analog USB Gamepad reads "OK". In the Advanced Tab, make sure the Nostromo n45 Dual Analog USB Gamepad is on ID1. If it is not on ID1, rearrange the controllers to make it ID1.

### **6** SELECT PROFILE

The Nostromo Array Programming Software comes pre-loaded with 30 profiles. To select a profile, open the Nostromo Array Programming Software Profile Editor. Then select the Open icon in the taskbar of Open in the File Menu. This will take you to your Profile Folder where your profiles are normally stored. Select the Profile you would like to use and click Open.

#### START THE GAME

You are now installed and ready to go! Congratulations. Be sure to check your game to make sure you are taking advantage of all the options available.

# GAME MODES

Red & Blue Modes—Increase the number of programmable functions using two additional programming modes.

• Mouse-The mouse mode allows you use the gamepad to navigate through Windows as if your gamepad was a mouse.

#### **O** TROUBLESHOOTING

- The Nostromo n45 is not responding
- Make sure your cable is connected properly
- In the Windows Control Panel/Game Controllers Window, make sure the window shows "Nostromo n45 Dual Analog Gamepad OK" If you don't see this line, or if it says "not connected", unplug the gamepad and uninstall the software and drivers. Then reboot, re-install the software, and plug in the pad. If you are using Windows 2000 be sure to plug in the gamepad first. Also make sure the controller is assigned ID1 in the Advanced Tab.

#### The Nostromo n45 is not responding (cont.) • Make sure your button assignment is what you think it is.

- Try restarting your computer.
- Check for additional information in the Nostromo Array Programming Software Help Files.
- · Go to belkin.com/nostromo for further assistance.

#### The Game Froze

· Restart your computer

#### The Gamepad is not in the Windows Control Panel

• Unplug your gamepad, uninstall the software and drivers. Then reboot, re-install the software, and plug in the game pad. If you are using Windows 2000 be sure to plug in the gamepad first.

#### The Game Settings are wrong

• If you made a profile for the game, double check the profile and make sure the settings are correct.

# FEATURES OVERVIEW

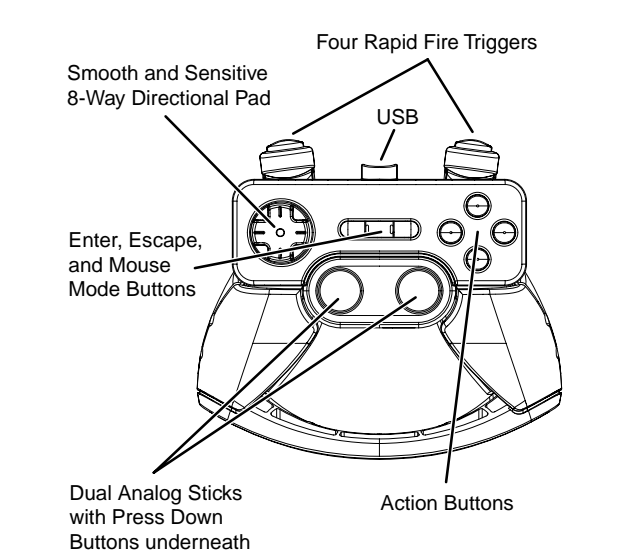

**Belkin Components** 501 West Walnut Street oton • CA • 90220 • USA Tel: 310.898.1100 Fax: 310.898.1111

#### Complete Users Guide in the Nostromo Array **Programming Software**

Upon installation of the Nostromo Array Programming Software, click Users Guide to see information on the following:

- · Product Features.
- Instructions for using the Nostromo Array Programming Software to customize the gamepad's settings.
- Product Support and Trouble Shooting Information.
- · End user license agreement and Limited Warranty.

# Product Technical Support: 800-223-5546 ext. 2263

# FCC Statement

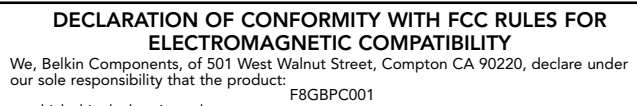

to which this declaration relates: Complies with Part 15 of the FCC Rules. Operation is subject to the following two conditions: (1) this device may not cause harmful interference, and (2) this device must accept any interference received, including interference that may cause undesired

#### **CE** Declaration of Conformity

We, Belkin Components, declare under our sole responsibility that the F8GBPC001, to which this declaration relates, is in conformity with Generic Emissions Standard EN50081-1 and with Generic Immunity Standard EN50082-1 1992.

#### Belkin Components Limited One Year Product Warranty

Belkin Components warrants this product against defects in materials and workmanship for one year. If a defect is discovered, Belkin will, at its option, repair or replace the product at no charge provided it is returned during the warranty period, with transportation charges prepaid, to the authorized Belkin dealer from whom you purchased the product. Proof of purchase may be required.

This warranty does not apply if the product has been damaged by accident, abuse, misuse, o misapplication; if the product has been modified without the written permission of Belkin; or if any Belkin serial number has been removed or defaced.

THE WARRANTY AND REMEDIES SET FORTH ABOVE ARE EXCLUSIVE IN LIEU OF ALL OTHERS, WHETHER ORAL OR WRITTEN, EXPRESSED OR IMPLIED. BELKIN SPECIFICALLY DISCLAIMS ANY AND ALL IMPLIED WARRANTIES, INCLUDING, WITHOUT LIMITATION, WARRANTIES OF MERCHANTABILITY AND FITNESS FOR A PARTICULAR PURPOSE

No Belkin dealer, agent, or employee is authorized to make any modification, extension, or addition to this warranty

BELKIN IS NOT RESPONSIBLE FOR SPECIAL, INCIDENTAL, OR CONSEQUENTIAL DAMAGES RESULTING FROM ANY BREACH OF WARRANTY, OR UNDER ANY OTHER LEGAL THEORY, INCLUDING BUT NOT LIMITED TO LOST PROFITS, DOWNTIME, GOODWILL, DAMAGE TO OR REPROGRAMMING, OR REPRODUCING ANY PROGRAM OR DATA STORED IN OR USED WITH BELKIN PRODUCTS.

Some states do not allow the exclusion or limitation of incidental or consequential damages or exclusions of implied warranties, so the above limitations of exclusions may not apply to you. This warranty gives you specific legal rights, and you may also have other rights that vary from state to state.

Belkin Components, Ltd. Unit 13 • Gatelodge Close • Round Spinney Northampton • NN3 8RX • United Kingdom Tel: +44 (0) 1604678300 Fax: +44 (0) 1604678330

Belkin Components B.V. Diamantlaan 8 • 2132 WV Hoofddorp • The Netherlands Tel: +31 (0) 235698765 Fax: +31 (0) 235612694

Belkin Components, Ltd. 7 Bowen Crescent • West Gosford NSW 2250 • Australia Tel: +61 (2) 43254666 Fax: +61 (2) 4325 4277

© 2001 Belkin Components. All rights reserved. All trade names are registered trademarks of respective manufacturers listed.

Free Manuals Download Website <u>http://myh66.com</u> <u>http://usermanuals.us</u> <u>http://www.somanuals.com</u> <u>http://www.4manuals.cc</u> <u>http://www.4manuals.cc</u> <u>http://www.4manuals.cc</u> <u>http://www.4manuals.com</u> <u>http://www.404manual.com</u> <u>http://www.luxmanual.com</u> <u>http://aubethermostatmanual.com</u> Golf course search by state

http://golfingnear.com Email search by domain

http://emailbydomain.com Auto manuals search

http://auto.somanuals.com TV manuals search

http://tv.somanuals.com